#### REQUEST AN INSPECTION ON LINE

To request an inspection, go to <u>www.ci.northville.mi.us</u> and click "Request an Inspection."

You will need your permit number to request an inspection.

If you are trying to schedule an inspection for the following business day, it must be scheduled by 3:30 p.m.

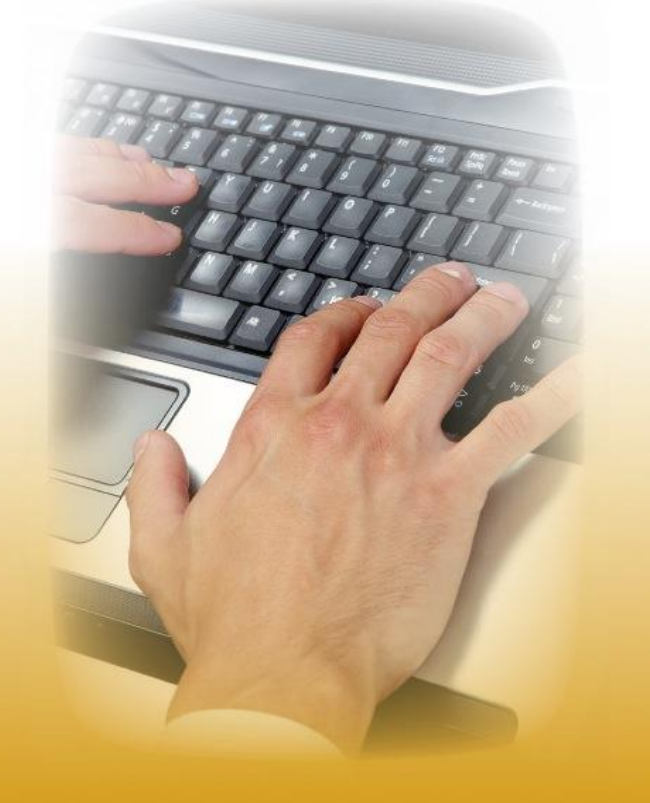

### **STEP 1:**

Find the permit you wish to schedule an inspection for by typing in the permit number

| Submit an ir           | nspection request for a p                  | ermit online.       |
|------------------------|--------------------------------------------|---------------------|
| <u>Select a Permit</u> | Select Inspection Type and                 | Contact Information |
|                        | Date                                       |                     |
|                        |                                            |                     |
| Step 1: Select a F     | Permit                                     | ا<br>۹              |
| itep 1: Select a F     | Permit<br>r, including any dashes or space | PS.                 |

# **STEP 2:** Select the desired inspection type and choose from the available days on the calendar.

| Select a Permit<br>ermit PBR13-0014<br>1234 Main Street | <u>Sele</u><br>Iyr                                              | ct Inspe<br>be and [                                                           | <u>ction</u><br>)ate                                   | Cont                                                       | act Inf                                      | ormat                     | ion                                                                                     | Add Attachn   | nents |
|---------------------------------------------------------|-----------------------------------------------------------------|--------------------------------------------------------------------------------|--------------------------------------------------------|------------------------------------------------------------|----------------------------------------------|---------------------------|-----------------------------------------------------------------------------------------|---------------|-------|
| ep 2: Selec                                             | t Insp                                                          | ectio                                                                          | n Ty                                                   | pe a                                                       | nd D                                         | ate                       |                                                                                         |               |       |
|                                                         | Inspec                                                          | tion D                                                                         | etails                                                 |                                                            |                                              |                           |                                                                                         |               |       |
| Inspection Type:                                        | Final                                                           |                                                                                |                                                        |                                                            |                                              |                           | -                                                                                       |               |       |
|                                                         |                                                                 |                                                                                | of inc-                                                | Action -                                                   |                                              |                           |                                                                                         |               |       |
|                                                         | Selectit                                                        | ne type                                                                        | of insp                                                | ection y                                                   | OU WIS                                       | n to re                   | ques                                                                                    | L.            |       |
|                                                         | Inspec                                                          | tion D                                                                         | of insp<br>ate                                         | ection y                                                   | IOU WIS                                      | n to re                   | ques                                                                                    | L.            |       |
|                                                         | Inspec<br>Using t                                               | tion D                                                                         | of insp<br>ate<br>ndar b                               | ection y                                                   | elect a                                      | n avai                    | ilable                                                                                  | date for your |       |
|                                                         | Inspect<br>Using t                                              | tion D<br>the cale<br>tion req                                                 | of insp<br>ate<br>ndar b<br>uest.                      | ection y<br>elow, s                                        | elect a                                      | n avai                    | ilable                                                                                  | date for your |       |
|                                                         | Inspect<br>Using t<br>inspect                                   | tion D<br>the cale<br>tion req                                                 | of insp<br>ate<br>ndar b<br>uest.<br>epter             | ection y<br>elow, s<br>m <b>ber</b> :                      | elect a                                      | n avai                    | ilable                                                                                  | date for your |       |
|                                                         | Inspect<br>Using t<br>inspect                                   | ttion D<br>the cale<br>tion req<br>S<br>Mo                                     | of insp<br>ate<br>ndar b<br>uest.<br>epter<br>Tu       | ection y<br>elow, s<br>mber 2<br>We                        | elect a<br>2013<br>Th                        | n avai                    | ilable                                                                                  | date for your |       |
|                                                         | Inspect<br>Using t<br>inspect                                   | ttion D<br>the cale<br>tion req<br>S<br>Mo                                     | of insp<br>late<br>ndar b<br>uest.<br>epter<br>Tu<br>3 | ection y<br>elow, s<br>mber 3<br>We<br>4                   | elect a<br>2013<br>Th                        | n avai<br>Fr              | ilable                                                                                  | date for your |       |
|                                                         | Inspect<br>Using t<br>inspect<br>Su                             | ttion D<br>the cale<br>tion req<br>S<br>Mo<br>2<br>9                           | of insp<br>ndar b<br>uest.<br>epter<br>Tu<br>3<br>10   | ection y<br>elow, s<br>mber 3<br>We<br>4<br>11             | elect a<br>2013<br>Th<br>5<br>-12            | r avai                    | ilable<br>Sa<br>7                                                                       | date for your |       |
|                                                         | Inspect<br>Using t<br>inspect<br>Su<br>1<br>8<br>15             | ttion D<br>the cale<br>tion req<br>S<br>Mo<br>2<br>9<br>16                     | ate<br>ndar b<br>uest.<br>epter<br>Tu<br>3<br>10<br>17 | ection y<br>elow, s<br>mber i<br>We<br>4<br>11<br>18       | elect a<br>2013<br>Th<br>5<br>-12<br>19      | n avai                    | ilable<br>Sa<br>7<br>14<br>21                                                           | date for your |       |
|                                                         | Inspect<br>Using t<br>inspect<br>Su<br>1<br>8<br>15<br>22       | ttion D<br>the cale<br>tion req<br><b>S</b><br><b>Mo</b><br>2<br>9<br>16<br>23 | epter<br>Tu<br>3<br>10<br>17<br>24                     | ection y<br>elow, s<br>mber i<br>We<br>4<br>11<br>18<br>25 | elect a<br>2013<br>Th<br>5<br>12<br>19<br>26 | Fr<br>6<br>13<br>20<br>27 | <ul> <li>Question</li> <li>Sa</li> <li>7</li> <li>14</li> <li>21</li> <li>28</li> </ul> | date for your |       |
|                                                         | Inspect<br>Using t<br>inspect<br>Su<br>1<br>8<br>15<br>22<br>29 | Mo<br>2<br>16<br>23<br>30                                                      | epter<br>Tu<br>3<br>10<br>17<br>24                     | ection y<br>elow, s<br>mber 2<br>We<br>4<br>11<br>18<br>25 | elect a<br>2013<br>Th<br>5<br>12<br>19<br>26 | Fr 6 13 20 27             | Sa<br>7<br>14<br>28                                                                     | date for your |       |

## **STEP 3:** Enter contact information.

| Schedule a                                              | n Inspection<br>spection request for a p               | ermit online.       |
|---------------------------------------------------------|--------------------------------------------------------|---------------------|
|                                                         |                                                        |                     |
| <u>Select a Permit</u><br>Permit PE14300177<br>111 Fake | Select Inspection Type and<br>Date<br>Final: 2/21/2014 | Contact Information |
| Step 3: Contact I                                       | nformation                                             |                     |
| Enter your contact info                                 | rmation to be included with the                        | request.            |
| Required fields are mai                                 | ked with 😭                                             |                     |
| 🏫 Name:                                                 |                                                        |                     |
| 🏫 Phone:                                                |                                                        |                     |
| 😭 Email:                                                |                                                        |                     |
| Notes:                                                  |                                                        |                     |
|                                                         |                                                        |                     |
|                                                         |                                                        |                     |
|                                                         |                                                        |                     |
|                                                         |                                                        |                     |
|                                                         |                                                        |                     |
|                                                         |                                                        | Back Finish         |

# **STEP 4:** Add attachments (if applicable)

|                                   | nal: 9/25/2013             | bsacontractor@bsa.com      |                    |    |
|-----------------------------------|----------------------------|----------------------------|--------------------|----|
| ton 4. Add Atte                   | ahm an ta                  |                            |                    |    |
| If you have any files or          | attachments th             | at will be required for th | e approval of your |    |
| Inspection Request cli            | k the button be            | low to browse your com     | puter and attach   |    |
| may be delayed or de              | you fail to subr<br>enied. | nit required documents     | s, your request    |    |
|                                   |                            |                            |                    |    |
| Select.                           |                            |                            |                    |    |
| Desert.jpg                        | × Remov                    | e ]                        |                    |    |
|                                   | - D                        |                            |                    | 1  |
| Upload successful!                |                            |                            |                    |    |
| Desert.jpg     Upload successful! | × Remov                    | •                          |                    |    |
|                                   |                            |                            |                    | 12 |

#### **ONLINE INSPECTION PORTAL**

#### **SCHEDULING CONFIRMATION:**

You will receive a confirmation message that the inspection has been scheduled successfully.

Email notifications will be sent regarding any status changes or if the inspection must be rescheduled

| spection request w<br>odified: BrianCont | as submitted successfully. You will be contacted at the following email address(es) when the status of your inspection request is ractor@Email.com |
|------------------------------------------|----------------------------------------------------------------------------------------------------|
|                                          | Inspection Request Details                                                                                                    |
|                                          | Below is a summary of the inspection request you submitted                                                                                         |
| Record                                   | I≢ PE12-1127                                                                                                    |
| Record Ty                                | pe Bectrical                                                                                                    |
| Addr                                     | ess: 27930 HOPKINS DR                                                                                                    |
| Inspection Ty                            | pe Rough                                                                                                    |
| Requested Date/Tir                       | ne 2/7/2013                                                                                                    |

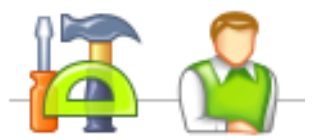

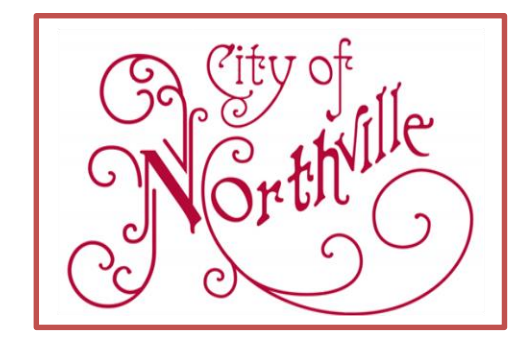

#### FOR MORE INFORMATION CONTACT:

City of Northville Building Department 248-449-9902 sallen@ci.northville.mi.us

City of Northville Building Department 215 W. Main Street, Northville, MI 48167 248-449-9902

www.ci.northville.mi.us

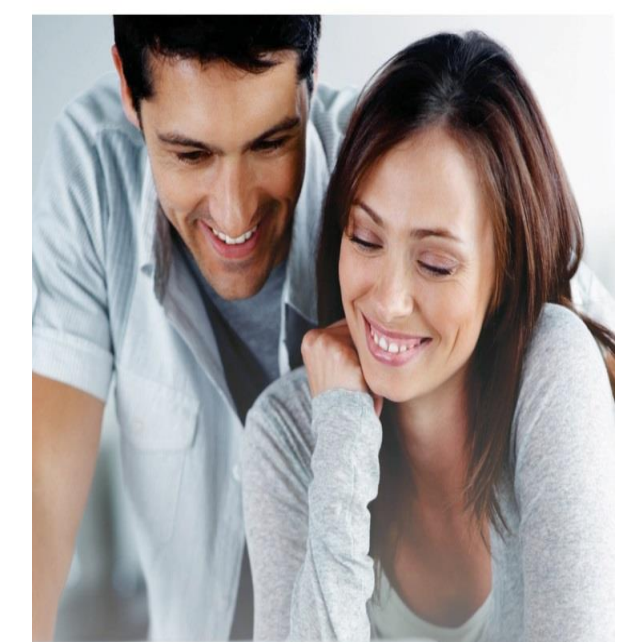

# Online Inspection Portal

#### FOR HOMEOWNERS

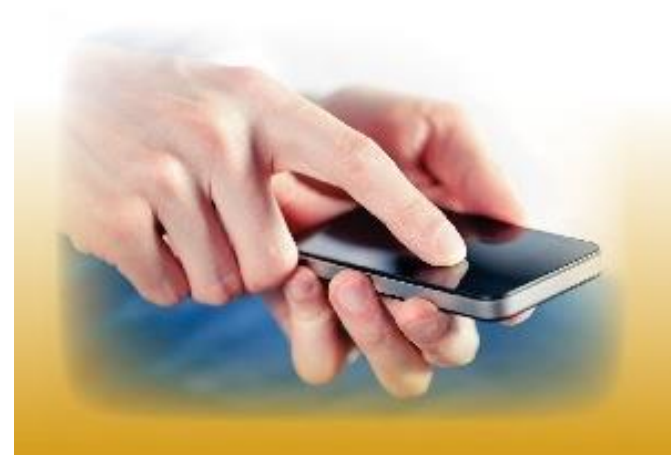

Developed by

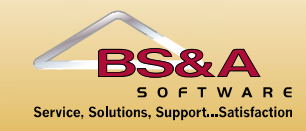

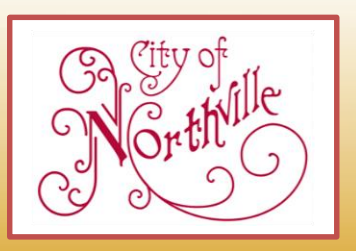